# SKKU Online Course Catalog Guide

The website for the Catalog

www.skku.edu/eng

# Before you start

SKKU Portal (GLS) is only accessible on Microsoft Explorer (No Mac). The platform requires some prior installments (Download 1 and 2-1).

Go to the following link and please download 1 and 2-1 before you start. <u>http://admin.skku.edu/asis/sw\_install.html</u>

+1. 마이플랫폼 수동 설치파일 다운로드

+ 2-1. RD Viewer 수동 설치파일 다운로드

(please download 1 and 2-1)

# The University Homepage

# www.skku.edu/eng

Please open the school homepage.

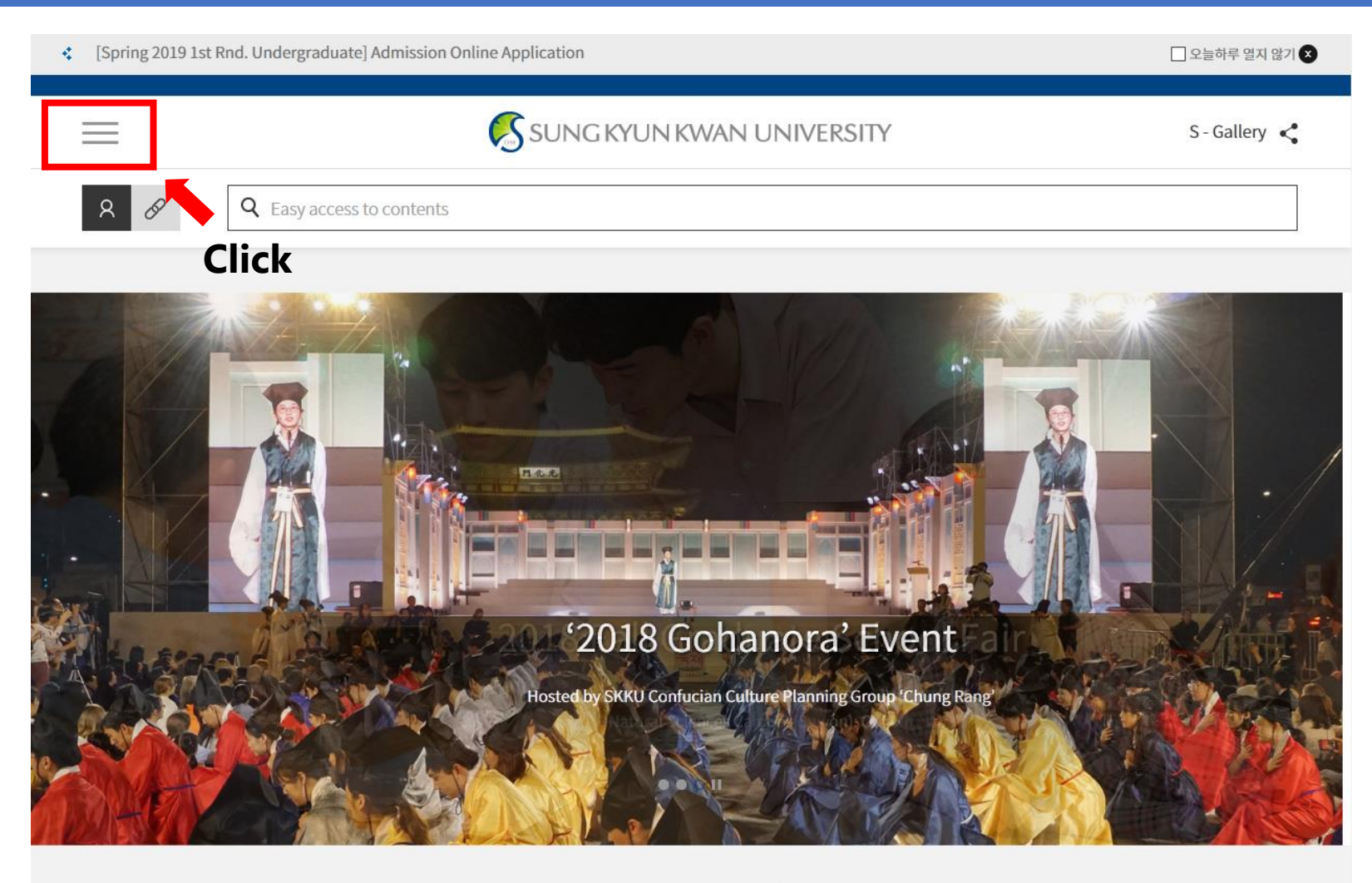

News

|                        | ×                         | ^ | 🗌 오늘하루 열지 않기 🗙 |
|------------------------|---------------------------|---|----------------|
| KOR                    | KINGOBOT 🕴 KINGO ID LOGIN |   | S - Gallery <  |
| About SKKU             | $\checkmark$              |   |                |
| Admission              | $\sim$                    |   |                |
| Academics              | $\sim$                    |   |                |
| Research               | $\sim$                    |   | and the second |
| Univ-Industry Collabo. | $\sim$                    |   |                |
| International          | $\sim$                    |   |                |
| Campus Life            | $\sim$                    |   |                |
| Graduate<br>School     |                           |   |                |
|                        |                           | ~ | nce 09.10      |

1

| Sung Kyun kwan<br>University(skku)       |                           | ▲ □ 오늘하루 열지 않기 😣             |
|------------------------------------------|---------------------------|------------------------------|
| KOR                                      | KINGOBOT 🕴 KINGO ID LOGIN | S - Gallery <                |
| About SKKU                               | $\checkmark$              |                              |
| Admission                                | $\sim$                    |                              |
| Academics                                | $\sim$                    |                              |
| Research                                 | $\sim$                    |                              |
| Univ-Industry Collabo.                   | $\sim$                    |                              |
| International                            | ^                         |                              |
| Global Engagement                        |                           |                              |
| Study at SKKU                            |                           |                              |
| Inbound Exchange/Visiting Program        |                           | 65 (12205)                   |
| Korean Language Program                  |                           |                              |
| International Summer Semester            |                           |                              |
| International Programs                   |                           |                              |
| Outbound Programs                        |                           | • • • • 11                   |
| About the International Affairs Division |                           | viter and Ph.D. Pro··· 09.03 |

1

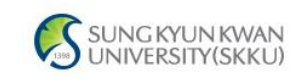

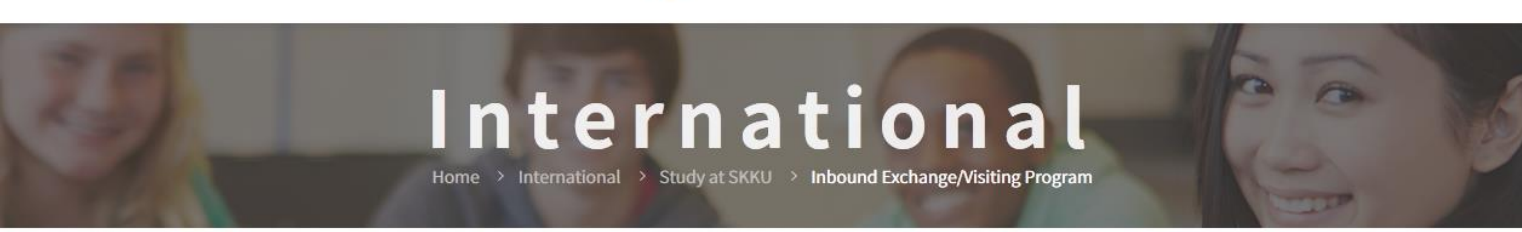

#### Inbound Exchange/Visiting Program

=

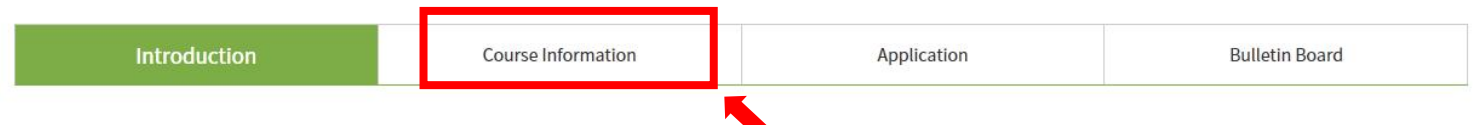

Sungkyunkwan University is one of Asia's premier study destinations. SKKU's Humanities and Social Sciences Campus is in the old city center of South Korea's capital, Seoul. It is a unique representation of the force combined Korea's ancient history with the futuristic modernity, which makes Korea a pioneer in the field of business and technology. Beyond this, SKKU's large Natural Science Campus in Suwon, a Korean techno valley, directly south of Seoul, has many advanced facilities as well as a relaxing atmosphere.

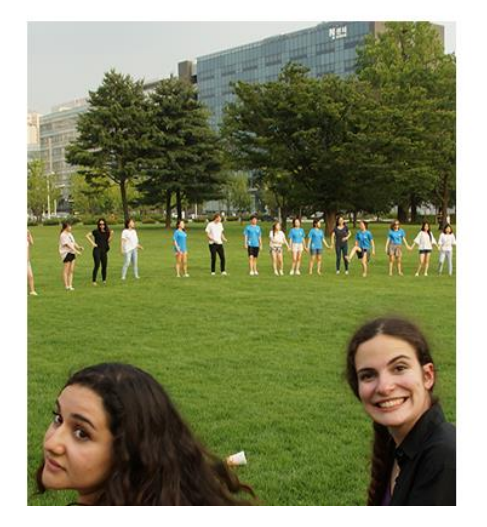

9 <

۹ <

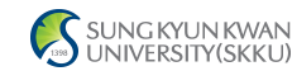

#### . . . .

#### Inbound Exchange/Visiting Program

| Introduction Course Information Application Bulletin Board | 1 |
|------------------------------------------------------------|---|
|------------------------------------------------------------|---|

#### International Objectives

\_

SKKU offers more than 7,000 courses throughout the academic year in every field and level of study. Currently, over 30% of courses are conducted in foreign languages, primarily English. The reason for this is twofold: first to provide a change for SKKU students to improve their global competence and language capabilities, and secondly to provide a larger selection of classes for international students who are not fluent in Korean. SKKU is actively recruiting renowned foreign professors, while providing a series of retraining programs for Korean faculty aimed at enhancing language and lecture skills.

#### Academic Year

SKKU's academic year starts around March 1st and lasts for 12 months. The start date of a specific academic year may vary slightly according to each year. All academic schedules, including course signup, add and drop, withdrawal, exams, and course evaluation are planned based on this.

#### Course Catalog

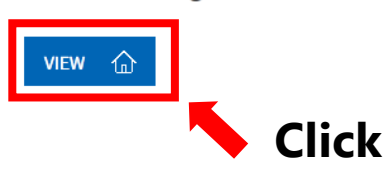

## Finding the course

### After clicking VIEW, the below screen will pop up.

| 🤗 skkuMain - [학부전공과목]                                                                                                    | X _ <b>_</b> X            |
|----------------------------------------------------------------------------------------------------|---------------------------|
| (E)강좌시간표 한부전공과목                                                                                                    | 학부전공과목                    |
| E 문 같 (E)강좌시간표 Search Condition                                                                                                    | <b>SEARCH</b>             |
| Electronic Schedu  Academic  Fall Semester, 2018  All                                                                                                    |                           |
| - Dundergraduate Correge (School Art School Art School |                           |
| General Gradu Campus C Humanities C Natural C I-CAMPUS Course Road Map ALL                                                                                                    |                           |
| - * 2012학번 이전 입학생 : 전공기반/전공심화/실험실습 영역 이수<br>- [2] Special Gradu * 2013학번 이후 입학생 : 전공핵심/전공일반/실험실습 영역 이수                                                                                                    | Total Count : 0 / 0       |
| Summer/Winter         Degree Course         Type of Field         Course Code         Course Title                                                                                                    | Year Instructor<br>Charge |
| Campus Type of Field(2013) Credits (Hrs) Class Time/Classroom                                                                                                    | Type of Class             |
| Remarks                                                                                                    |                           |
|                                                                                                    |                           |
|                                                                                                    |                           |
|                                                                                                    |                           |
|                                                                                                    |                           |
| l l l l l l l l l l l l l l l l l l l                                                                                                    |                           |
|                                                                                                    |                           |
|                                                                                                    |                           |
| c                                                                                                    |                           |
|                                                                                                    |                           |
| з                                                                                                    |                           |
|                                                                                                    |                           |
|                                                                                                    | F                         |
|                                                                                                    |                           |

## **Finding the course**

|   | ♀ skkuMain - [학부전공과목] | ]                                                             |       | _ = X _ <b>_ X</b>   |
|---|-----------------------|---------------------------------------------------------------|-------|----------------------|
|   | (5)7)2117)7           | ▶ 학부전공과목                                                      |       | 학부전공과목               |
|   | (0)81105#             |                                                               |       | C SEABCH             |
|   | ⊟… 🛜 (E)강좌시간표         | -Search Condition                                             |       | La SEANON            |
| I | 🖻 🖙 Electronic Schedu | ► Academic<br>Semester/Vr Fall Semester, 2018 ▼ All           |       |                      |
|   | 🦳 Undergraduate       | College (School Art Design                                    |       | -                    |
|   | 🧓 General Gradu       | ► Campus                                                      |       | <b></b>              |
|   | 🔯 Specialty Gra       | * 2012하버 이저 있하세 : 저고기바/저고신하/심허심스 역역 이스                        |       |                      |
| 1 | 🦳 📷 Special Gradu     | * 2013학년 이후 법학생 : 천용핵심/천용밀반/基험基봅 영직 이주                        | Total | Count : 0 / 0        |
|   | 🔯 Summer/Winter       | Degree Course Type of Field Course Code Course Title          | Year  | Instructor<br>Charge |
|   | - 🔯 Search for Al     | Campus Type of Field(2013) Credits (Hrs) Class Time/Classroom | T     | ype of Class         |
|   | 🙍 성균융합인채/             | Remarks                                                       |       |                      |
|   |                       |                                                               |       |                      |
| n |                       |                                                               |       |                      |
| 1 |                       |                                                               |       |                      |
| Э |                       |                                                               |       |                      |
| C |                       |                                                               |       |                      |
| l |                       |                                                               |       |                      |
|   |                       |                                                               |       |                      |
|   |                       |                                                               |       |                      |
| c |                       |                                                               |       |                      |
|   |                       |                                                               |       |                      |
|   |                       |                                                               |       |                      |
| Э |                       |                                                               |       |                      |
| - |                       |                                                               |       |                      |
|   | I F                   |                                                               |       | Þ                    |
|   | € →                   |                                                               |       |                      |

## **Finding the course**

| 🧟 skkuMain – [Search for                                                                                       | All Courses]                                                                                                    |                                                                                                    |                                  | _ & X _ O X                |                      |
|----------------------------------------------------------------------------------------------------|----------------------------------------------------------------------------------------------------|----------------------------------------------------------------------------------------------------|----------------------------------|----------------------------|----------------------|
| Search for All Courses                                                                                         | Search for All Courses                                                                                                    |                                                                                                    | (E)수업>(E)강좌시간표>Electronic Schedu | ule>Search for All Courses |                      |
| [] (E)강좌시간표<br>[] (E)강좌시간표<br>[] Electronic Schedu<br>[] Undergraduate<br>[] Undergraduate<br>[] General Gradu | <ul> <li>I check the courses by course</li> <li>Search Condition         <ul> <li>Academic<br/>Semester/Yr</li> <li>Fall Semester,</li> <li>Campus</li> <li>Humanities</li> <li>Search Type</li> <li>Course Code</li> </ul> </li> </ul> | code, course title, and ins<br>2018  All<br>Natural C<br>Let Course<br>Course title, and ins<br>All<br>Course title, and ins<br>Course title, and ins<br>Course title, and course<br>Course title, and course<br>Course title, and | structor's name.                 | Catalogue)                 | Set up the searching |
| Specialty Gra<br>Special Gradu<br>Summer/Winter                                                                | * 2012학번 이전 입학생 : 전공<br>* 2013학번 이후 입학생 : 전공                                                                                                    | 기반/전공심화/실험실습 영역<br>핵심/전공일반/실험실습 영역                                                                                                    | 역 이수<br>역 이수                     | CC                         | ndition for the      |
| 🔯 Undergraduate                                                                                                | Degree Course Type of Field                                                                                                    | Course Code                                                                                                    | Course Title                     |                            | COURSE               |
|                                                                                                    | Campus Type of<br>Field(2013)                                                                                                    | Credits (Hrs)                                                                                                    | Class Time/Classroom             | Туре                       | course               |
|                                                                                                    |                                                                                                    |                                                                                                    | Remarks                          |                            |                      |
|                                                                                                    |                                                                                                    |                                                                                                    | Major/Dept.                      |                            |                      |
|                                                                                                    |                                                                                                    |                                                                                                    |                                  |                            |                      |
| ( )                                                                                                    | III<br>International Action                                                                                                    |                                                                                                    |                                  | F                          |                      |

# Finding the syllabus

| 🧟 skkuMain – [Search for All Courses] 📃 🖂 🖂 🗖 🗶                                                                 |                                                                                                    |                                                                               |                                                                            |                                                                     |                   |
|----------------------------------------------------------------------------------------------------|----------------------------------------------------------------------------------------------------|-------------------------------------------------------------------------------|----------------------------------------------------------------------------|---------------------------------------------------------------------|-------------------|
| Search for All Courses                                                                                          | Search for                                                                                                    | All Courses                                                                   |                                                                            | (E)수업〉(E)강좌시간표>Electronic Schedule>Search for All C                 | ourses            |
| E 중 (E)강좌시간표<br>중 Electronic Schedu<br>중 Undergraduate<br>중 General Gradu<br>중 Special Gradu<br>중 Special Gradu | <ul> <li>I check the</li> <li>Search Condit</li> <li>Academic</li> <li>Semester/*</li> <li>Campus</li> <li>Search Type</li> <li>2012ētH1 007</li> </ul> | courses by cours<br>ion<br>Yr Fall Semester<br>ⓒ Humanities<br>pe Course Code | se code, course til<br>r, 2018 		All<br>s 		 Natura<br>IEC40<br>동긻밧/젊글허홥/숧 | itle, and instructor's name.<br>Tal C I-CAMPUS<br>009<br>성업없순 업업 있숫 | IRCH              |
| 🔯 Undergraduate                                                                                                 | Degree Course                                                                                                    | Type of Field                                                                 | Course Code                                                                | Course Title                                                        | 1                 |
|                                                                                                    | Campus                                                                                                    | Type of<br>Field(2013)                                                        | Credits (Hrs)                                                              | Class Time/Classroom                                                | Туре              |
|                                                                                                    |                                                                                                    |                                                                               |                                                                            | Remarks                                                             |                   |
|                                                                                                    |                                                                                                    |                                                                               |                                                                            | Major/Dept.                                                         |                   |
|                                                                                                    | Bachelor/Master                                                                                                    | 전공(대학원)                                                                       | IEC4009-01                                                                 | Contemporary Korean Society & Culture                               | S                 |
|                                                                                                    | Humanities                                                                                                    | Major                                                                         | 3(3)                                                                       | Wed19:00-10:15 [90209] ,Wed10:30-11:45 [90209] Cou                  | rse in l<br>guage |
|                                                                                                    | Exchange/Visiting                                                                                                    | g Students Only                                                               |                                                                            |                                                                     |                   |
|                                                                                                    |                                                                                                    |                                                                               |                                                                            |                                                                     |                   |
|                                                                                                    |                                                                                                    |                                                                               |                                                                            | Double-Click this section                                           |                   |
| •                                                                                                    | •                                                                                                    |                                                                               |                                                                            |                                                                     | Þ                 |
| < →                                                                                                    | 🛃 Search                                                                                                    |                                                                               |                                                                            |                                                                     |                   |

# **Finding the syllabus**

ons. Writing of Short Papers

|                          | 🧟 Course Syllabus                   |                                                                                                    |
|--------------------------|-------------------------------------|----------------------------------------------------------------------------------------------------|
|                          | Course Syllabu                      |                                                                                                    |
|                          |                                     | Syliabus will then pop l                                                                                                    |
|                          | Academic Yr./<br>Semester           | 2018/Fall Semester Course Title Contemporary Korean Society & Culture (IEC4009-01)                                                                                                    |
|                          | Type of Courses                     | Major Iype or 전공(대학원) Iype or Credits/ 3 / 3<br>Field Logburg to the content of the content of the |
|                          | Class Class Time                    | Ned[AA]09:00-10:15,Ned[BB]10:30-11:45 [90209] International Hall Lecture Room                                                                                                    |
|                          | Allowable School                    | SHIN, EUI HANG Office 🕿                                                                                                    |
|                          | or College                          | Undergraduate and Graduate Students                                                                                                    |
|                          | (Recommended)                       |                                                                                                    |
|                          | OFFICE HOUR                         | From         To         자기학습시간         예습: 3 시간, 복습: 3시간                                                                                                    |
|                          |                                     |                                                                                                    |
|                          | 성균핵심역량                              | 8전액급구정 고공구정 · · · · · · · · · · · · · · · · · · ·                                                                                                    |
|                          |                                     | 학문역량                                                                                                    |
|                          |                                     |                                                                                                    |
|                          |                                     | 1     Ethic     1     Exchange     Student     Recommended                                                                                                    |
|                          | Property of the<br>Course and Class | 2 Convergence C 2 성균명품수업 C                                                                                                    |
|                          |                                     | 3 Humanity Insights Certificat I 3 Flipped Class I<br>4 Legal Knowledge Certificatio I 4 한번중신교율범(PBL Action Learning)                                                                                                    |
|                          |                                     |                                                                                                    |
|                          |                                     | Texthook Insight Into Korea Series Vol 2 The Korea Herald/Kim 2008 The Korea Herald                                                                                                    |
|                          |                                     |                                                                                                    |
|                          |                                     |                                                                                                    |
|                          |                                     | Type Textbook                                                                                                    |
|                          | Related Books and                   | 서명(Title) Insight Into Korea Series Vol.2                                                                                                    |
| NOTE! It may not be full | y tilled                            | X / Onor W C C A Herald/Kim Kyong Dong                                                                                                    |
|                          |                                     | 출판사(Publisher) The Korea Herald                                                                                                    |
| 1. The professor hasn'   | t upd                               | ated the information.                                                                                                    |
|                          |                                     | ISBN or ISSN 978-89-88095-28-7 93                                                                                                    |
| 2. When the syllabus is  | s given                             | <b>In separate document. In this case, it can be found in</b>                                                                                                    |
| •                        |                                     | Title URL LINK                                                                                                    |
|                          | Course Related<br>Link              | The search turned up no data                                                                                                    |
|                          |                                     |                                                                                                    |
|                          |                                     | No. File Name File Size (Bytes)                                                                                                    |
|                          | Att. File                           | 1 IEC+4009+Fall+2018+Course+Syllabus.docx 36,986                                                                                                    |
|                          |                                     |                                                                                                    |

hen pop up.